## Bundesministerium Bildung, Wissenschaft und Forschung

## ZOOM PLUGIN FÜR CITRIX - INSTALLATION FÜR WINDOWS

Öffnen Sie folgende Webseite auf Ihrem privaten Gerät.

https://citrixzoom.bmbwf.gv.at/

Auf der Webseite wählen Sie folgenden Punkt aus:

## Citrix Zoom Plugin für Windows Download

Danach startet der Download des Zoom Plugins für Citrix.

Nach Fertigstellung des Downloads, "ZoomCitrixHDXMediaPlugin.msi" ausführen.

| Loom Plugin for Citrix Receiver                                                                                                    |                                                   |                                      |                            | ~    |
|----------------------------------------------------------------------------------------------------|---------------------------------------------------|--------------------------------------|----------------------------|------|
| na                                                                                                    |                                                   | _                                    |                            | ~    |
| Welcome to the Zoom Plugin for Citrix<br>Setup Wizard                                                                                                    | Receive                                           | r                                    |                            |      |
| The installer will guide you through the steps required to install Zoo<br>your computer.                                                                                                    | om Plugin for                                     | Citrix Re                            | ceiver or                  | ı    |
|                                                                                                    |                                                   |                                      |                            |      |
| WARNING: This computer program is protected by copyright law.<br>Unauthorized duplication or distribution of this program, or any port<br>or criminal penalties, and will be prosecuted to the maximum exten                  | and internatio<br>ion of it, may<br>t possible un | onal treat<br>result in<br>der the k | ies.<br>severe c<br>aw.    | ivil |
| < Back                                                                                                    | Next >                                            |                                      | Cancel                     |      |
|                                                                                                    |                                                   |                                      |                            |      |
| Zoom Plugin for Citrix Receiver                                                                                                    |                                                   |                                      |                            | ×    |
| Select Installation Folder                                                                                                    |                                                   |                                      |                            |      |
|                                                                                                    |                                                   |                                      |                            |      |
|                                                                                                    |                                                   |                                      |                            |      |
| The installer will install Zoom Plugin for Citrix Receiver to the follow                                                                                                    | ving folder.                                      |                                      | 115                        |      |
| The installer will install Zoom Plugin for Citrix Receiver to the follow<br>To install in this folder, click "Next". To install to a different folder,                                                                        | ving folder.<br>enter it belo                     | w or clic                            | < "Brows                   | e".  |
| The installer will install Zoom Plugin for Citrix Receiver to the follow<br>To install in this folder, click "Next". To install to a different folder,                                                                        | ving folder.<br>enter it belo                     | w or clic                            | < "Brows                   | e''. |
| The installer will install Zoom Plugin for Citrix Receiver to the follow<br>To install in this folder, click "Next". To install to a different folder,<br>Eolder:<br>C:\Program Files (x86)\ZoomCitrixHDXMediaPlugin\         | ving folder.<br>enter it belo                     | w or clic<br>Br                      | < "Brows<br>owse           | e".  |
| The installer will install Zoom Plugin for Citrix Receiver to the follow<br>To install in this folder, click "Next". To install to a different folder,<br><u>Eolder:</u><br>[C:\Program Files (x86)\ZoomCitrixHDXMediaPlugin\ | ving folder.<br>enter it belo                     | w or clic<br>Br<br>Dis               | < "Brows<br>owse<br>k Cost | e".  |
| The installer will install Zoom Plugin for Citrix Receiver to the follow<br>To install in this folder, click "Next". To install to a different folder,<br><u>Folder:</u><br>[C:\Program Files (x86)\ZoomCitrixHDXMediaPlugin\ | ving folder.<br>enter it belo                     | w or click<br>Br<br>Dis              | < "Brows<br>owse<br>k Cost | e".  |
| The installer will install Zoom Plugin for Citrix Receiver to the follov<br>To install in this folder, click "Next". To install to a different folder,<br><u>Eolder:</u><br>[C:\Program Files (x86)\ZoomCitrixHDXMediaPlugin\ | ving folder.<br>enter it belo                     | w or clic<br>Br<br>Dis               | < "Brows<br>owse<br>k Cost | e".  |
| The installer will install Zoom Plugin for Citrix Receiver to the follov<br>To install in this folder, click "Next". To install to a different folder,<br><u>Folder:</u><br>C:\Program Files (x86)\ZoomCitrixHDXMediaPlugin\  | ving folder.<br>enter it belo                     | w or click<br>Br<br>Dis              | < "Brows<br>owse<br>k Cost | e".  |
| The installer will install Zoom Plugin for Citrix Receiver to the follov<br>To install in this folder, click ''Next''. To install to a different folder,<br>Eolder:<br>C:\Program Files (x86)\ZoomCitrixHDXMediaPlugin\       | ving folder.<br>enter it belo                     | w or click<br>Br<br>Dis              | < "Brows<br>owse<br>k Cost | e".  |

Klicken Sie auf "Next >" an

Klicken Sie auf "Next >" an

## ZOOM PLUGIN FÜR CITRIX - INSTALLATION FÜR WINDOWS

Bundesministerium Bildung, Wissenschaft und Forschung

| 🙀 Zoom Plugin for Citrix Receiver          |                          | _                 |    | ×    |
|--------------------------------------------|--------------------------|-------------------|----|------|
| Confirm Installation                       |                          |                   |    |      |
| The installer is ready to install Zoom Plu | ugin for Citrix Receiver | on your computer. |    |      |
| Click "Next" to start the installation.    |                          |                   |    |      |
|                                            |                          |                   |    |      |
|                                            |                          |                   |    |      |
|                                            |                          |                   |    |      |
|                                            |                          |                   |    |      |
|                                            |                          |                   |    |      |
|                                            |                          |                   |    |      |
|                                            |                          |                   |    |      |
|                                            | < Back                   | Next >            | Ca | ncel |
|                                            |                          |                   |    |      |

| Klicken Sie auf "Next >" an und         |
|-----------------------------------------|
| warten Sie bis die Software installiert |
| ist.                                    |

| 🛃 Zoom Plugin for Citrix Receiver                                                          | _ |     | ×    |
|--------------------------------------------------------------------------------------------|---|-----|------|
| Installation Complete                                                                      |   |     |      |
| Zoom Plugin for Citrix Receiver has been successfully installed.<br>Click "Close" to exit. |   |     |      |
| < Back Close                                                                               | 9 | Car | ncel |

Klicken Sie auf "Close" an

Nachdem die Installation abgeschlossen ist, werden **Kamera** und **Mikrofon** im Zoom aktiv.